## Calculator Sample Help

# Sample Description: Calculator

Points of Interest

Summary of Functions

Controls

Button Label

For Help on Help, Press F1

## Calculator

The Calculator application lets a user enter a numeric value by using the Mouse to click on various number buttons. Once a number is entered, many different calculations can be performed.

The purpose of this sample is to show how various numeric calculations are handled in Envelop. The Calculator sample works like most desktop calculators on the market. You can use the number keys to enter a desired number. Once a number is entered, you can click an arithmetic function button such as (+) for Add. Then you can enter a second number followed by the Equals (=) button. The results will be displayed in the Label control at the top of the form.

The Calculator handles both positive and negative numbers. In addition, when working with the Trig functions, numbers can be entered in Degrees or Radians.

#### **Calculation Overview**

To understand how calculations are performed, you need to know about the additional properties that have been added to the form. These properties are:

| <u>Property</u> | Data Type | <u>Used To</u>                          |
|-----------------|-----------|-----------------------------------------|
| ComputeStack    | Double    | Compute the results of calculation.     |
| InputStack      | String    | Store the input.Same as Display.        |
| Operation       | String    | Record the numeric operation.           |
| ClearFlag       | Integer   | Indicate the entry should be<br>cleared |

As numbers are entered, they are processed in a Sub procedure named **AppendNumber**. This procedure determines if it is working with positive or negative values, and appends number input to the **InputStack** property. Once input is appended, a Sub procedure named **UpdateDisplay** is called to copy the information from the InputStack property to the black label named **IbIResults**. Bascially, IbIResults.Caption contains the same information as the InputStack property.

When a function button, such as Add (+) is clicked, the Operation property is updated to display the name of the function, in this case the word "Add." Once this is done, a Sub procedure **InputStack2ComputeStack** is called. This method takes the value (Val) of the InputStack and copies it as a double-precision number to the **ComputeStack** property.

When the Equals (=) button is clicked, the following method is executed:

| Sub btnEquals_Click()                                            |
|------------------------------------------------------------------|
| If Operation $==$ "" Then Exit Sub                               |
| ' We will comment out the following line for now since it chokes |
| ' if you step over it in debug mode                              |
| If ComputeStack == 0 Then Exit Sub                               |
| ' This guys is suppose to carry out the desire function          |
| Select Case Operation                                            |
| Case "Add"                                                       |
| lblResults.Caption = ComputeStack + Val(InputStack)              |
| Case "Subtract"                                                  |
| lblResults.Caption = ComputeStack - Val(InputStack)              |
| Case "Multiply"                                                  |
| lblResults.Caption = ComputeStack * Val(InputStack)              |
| Case "Divide"                                                    |
| If Val(InputStack) == 0 Then                                     |
| InfoBox.Message("Calculation Error", "Can't divide by zero!")    |
| Exit Sub                                                         |
| Else                                                             |
| lblResults.Caption = ComputeStack / Val(InputStack)              |
| End If                                                           |
| End Select                                                       |
| InputStack = IbIResults.Caption                                  |
| ' Reset the compute stack                                        |
| ComputeStack = 0                                                 |
| ' Set the clear display flag                                     |
| ClearFlag = 1                                                    |
| End Sub                                                          |

Basically, this method performs a calculation between the ComputeStack and InputStack properties that corresponds with the name in the Operation property. Once the calculation is performed, the result is placed back on the InputStack and the display is updated.

Trig functions are handled differently. They are designed to act directly on the InputStack and immediately update the display. The following method is executed when the Sin Trig function button is clicked:

Sub btnSin\_Click() Dim pi As String Dim radians As String

```
pi = 4 * atn(1)
radians = (2 * pi) / 360
If InputStack == "" Or InputStack == "0" Then Exit Sub
If UNITS == "Degrees" Then
            InputStack = sin(Val(InputStack) * radians)
Else
            InputStack = sin(Val(InputStack))
End If
            UpdateDisplay
            ClearFlag = 1
End Sub
```

This code shows you how a calculation is performed directly on the contents of the InputStack property. Depending on whether the current UNITS mode is Degrees or Radians, a different calculation is performed. The result is placed back on the InputStack and the display is then updated.

#### Summary of Functions

| Function | Description                                                                    |
|----------|--------------------------------------------------------------------------------|
| +        | Adds two numbers together                                                      |
| -        | Subtracts one number from another                                              |
| *        | Multiplies one number by another                                               |
| 1        | Divides one number by another                                                  |
| %        | Divides the InputStack by 100 for percentage                                   |
| Pi       | Enters a value for "pi"                                                        |
| Ln x     | Logarithm                                                                      |
| e        | Natural Log                                                                    |
| Tan      | Computes the tangent of a number                                               |
| aTan     | Computes the arc-tangent of a number                                           |
| Sin      | Computes the sin of a number                                                   |
| Cos      | Computes the cosine of a number                                                |
| Sqrt     | Computes the square-root of a number                                           |
| x2       | Computes the square of a number                                                |
| 1/x      | Computes the reciprocal of a number                                            |
| Sto      | Stores a number for later recall                                               |
| Rcl      | Recalls a stored number for calculation                                        |
| С        | Clears both the InputStack and the ComputeStack                                |
| Ce       | Clears only the InputStack                                                     |
| 0-9      | Enters numbers 0-9                                                             |
| BS       | Enters a backspace                                                             |
| =        | Performs an arithmetic calculation between the InputStack and the ComputeStack |

This Calculator sample supports the following functions: